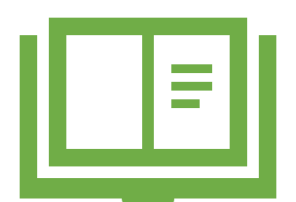

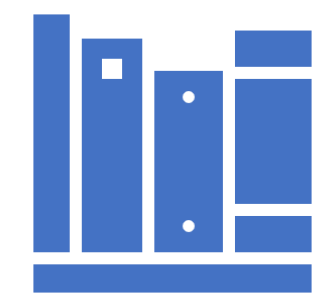

## 中学音楽 指導者用デジタル教科書(教材) 基 礎 基 本 編

学びのチカラで 人と社会を 未来へつなぐ 🔗 教育出版

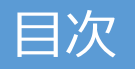

1

#### 各教科共通機能のご紹介

| 詳しい操作マニュアルを探そう | 3  |
|----------------|----|
| デジタル教科書を開いてみよう | 4  |
| ページをめくってみよう    | 5  |
| 拡大してみよう        | 6  |
| ペン機能を使って書いてみよう | 7  |
| 動画を見てみよう       | 8  |
| 図形・スタンプを使ってみよう | 9  |
| 記録する(保存編)      | 10 |
| 記録する(読み込み編)    | 11 |

#### 中学音楽独自の機能をご紹介

| 楽譜連動再生を使ってみよう | 13 |
|---------------|----|
| おとづくりを使ってみよう  | 14 |
| メトロノームを使ってみよう | 15 |
| ワークシートを使ってみよう | 16 |
| 指導の手引きを使ってみよう | 17 |

学びのチカラで 人と社会を 未来へつなぐ 🔗 教育出版

# 各教科共通機能のご紹介

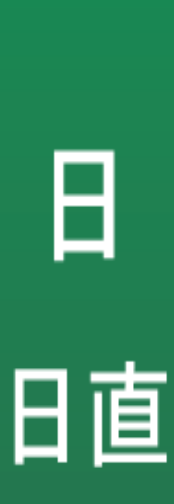

Ħ

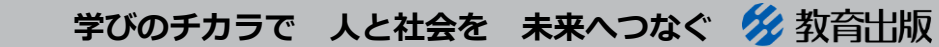

© 2021 KYOIKU-SHUPPAN.Co.,Ltd. All Rights Reserved.

2

#### 詳しい操作マニュアルを探そう

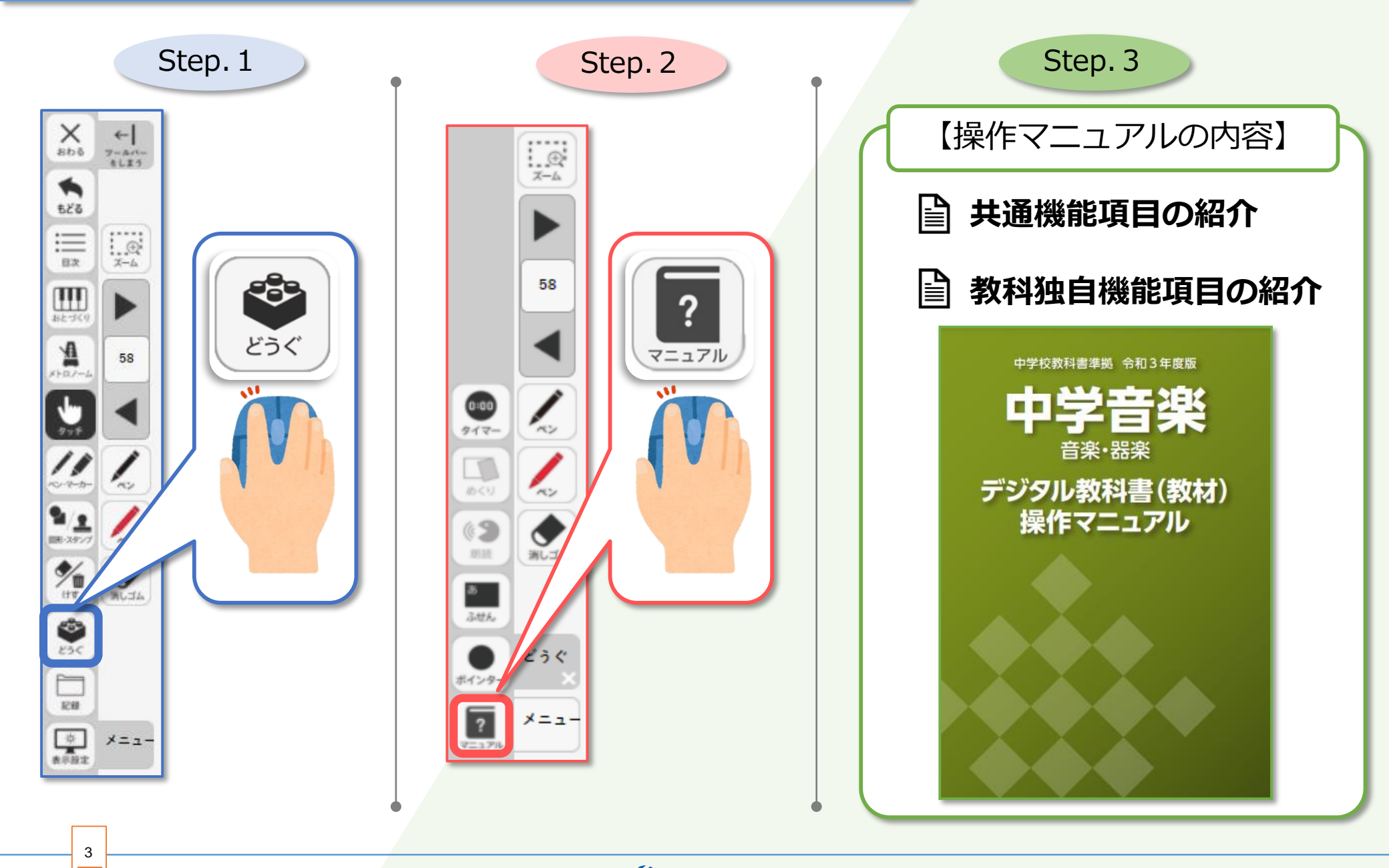

学びのチカラで 人と社会を 未来へつなぐ 🔗 教育出版

#### デジタル教科書を開いてみよう

4

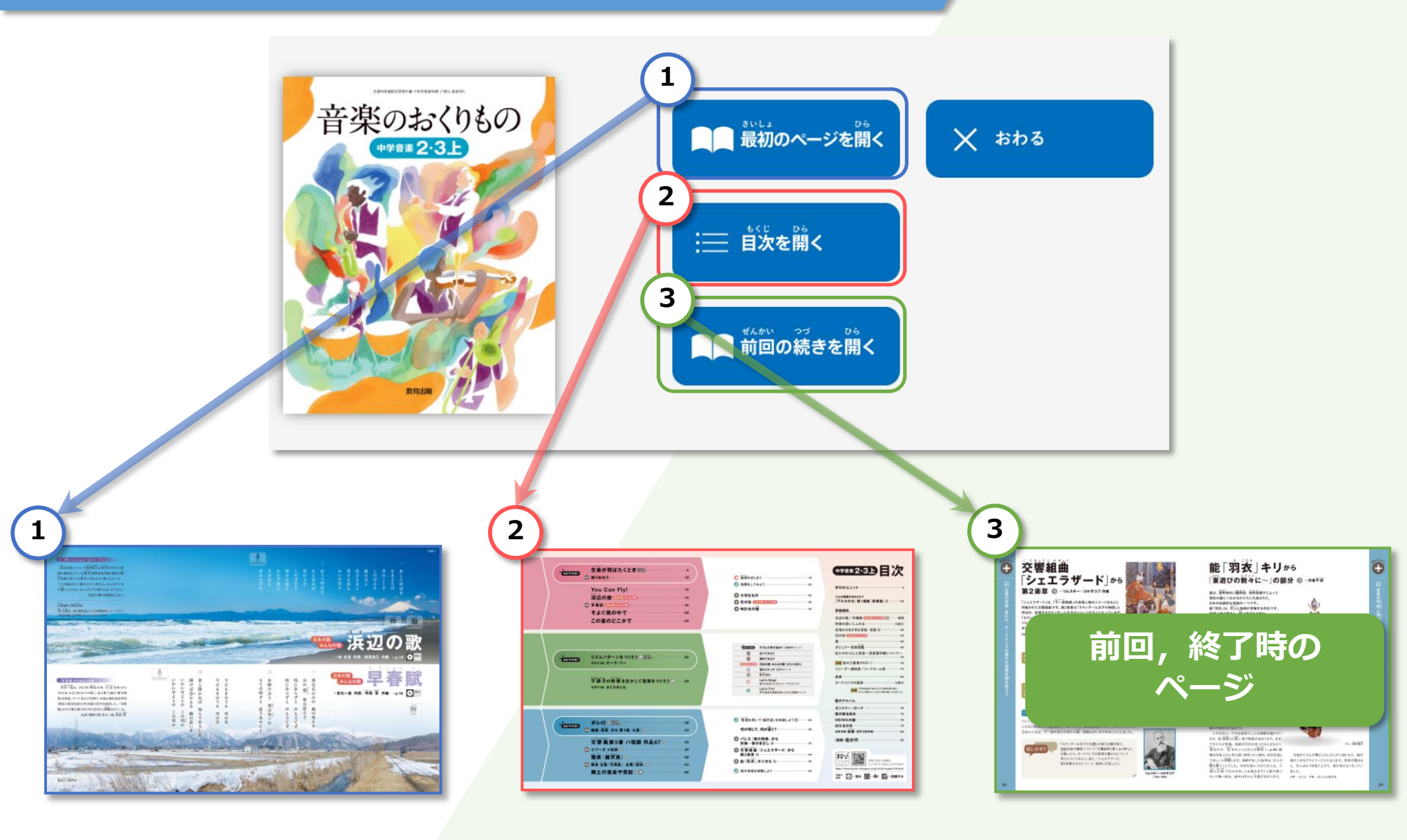

学びのチカラで 人と社会を 未来へつなぐ 🔗 教育出版

#### ページをめくってみよう

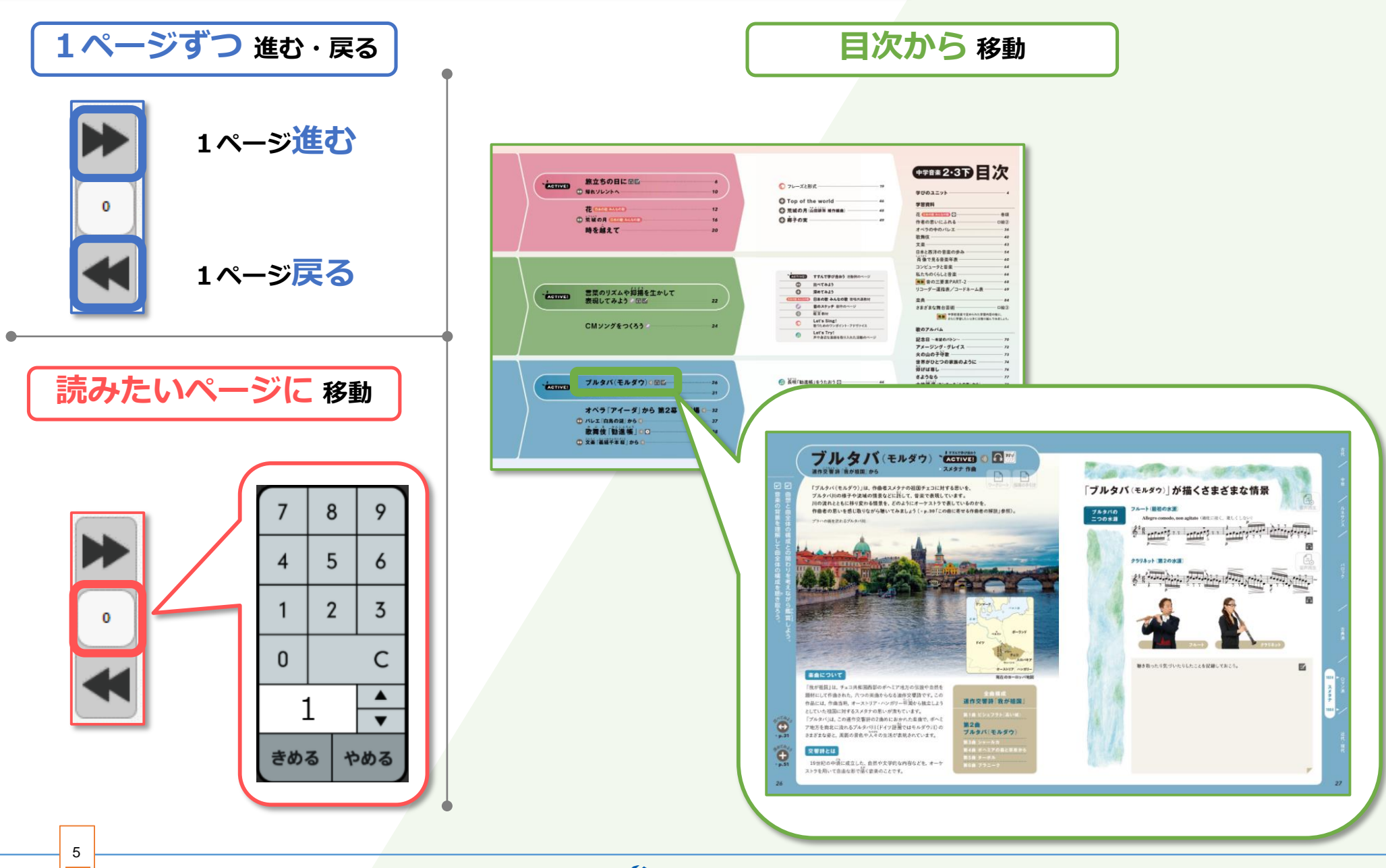

学びのチカラで 人と社会を 未来へつなぐ 🔗 教育出版

#### 拡大してみよう

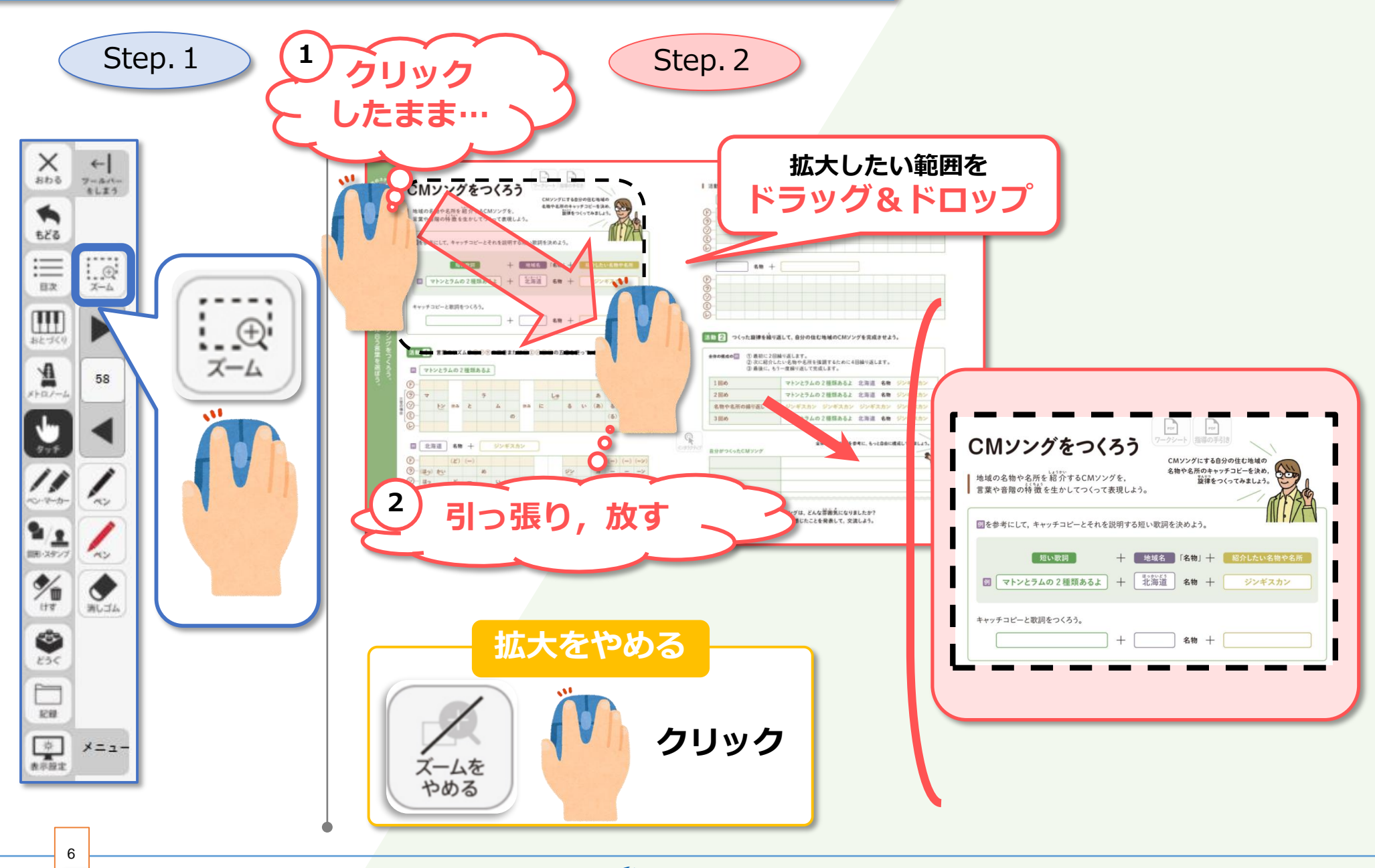

学びのチカラで 人と社会を 未来へつなぐ 💋 教育出版

#### ペン機能を使って書いてみよう

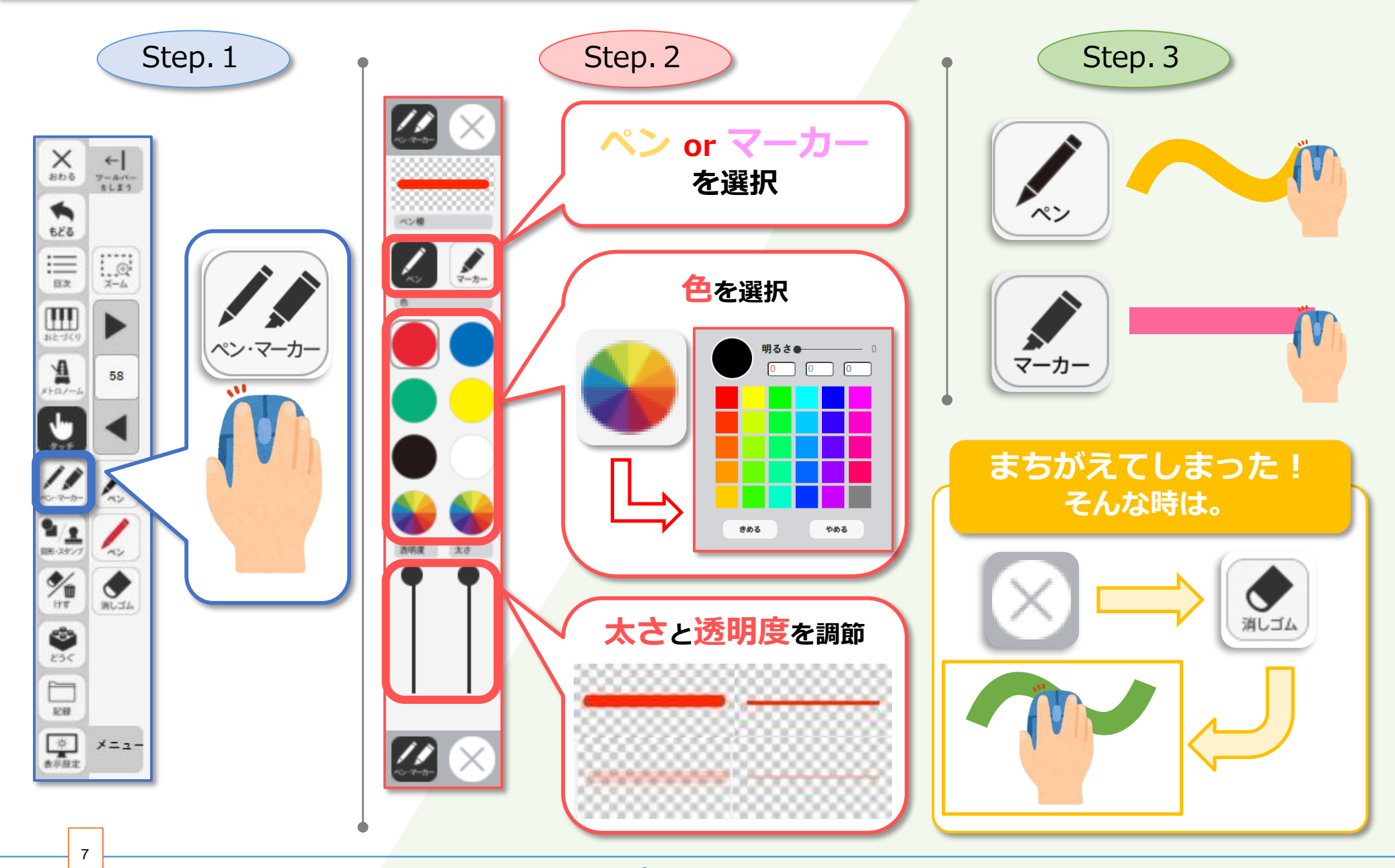

学びのチカラで 人と社会を 未来へつなぐ 💋 教育出版

#### 動画を見てみよう

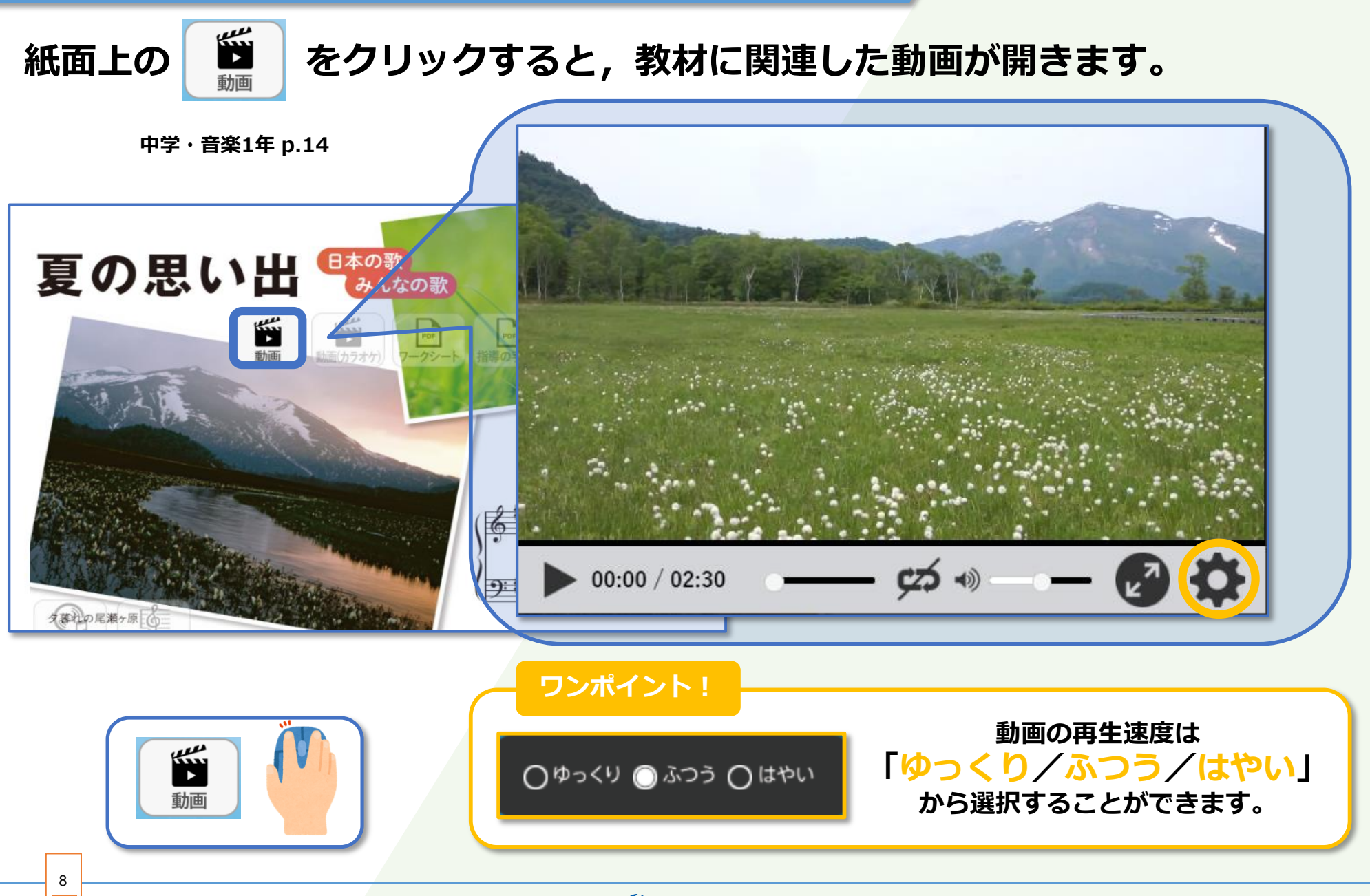

学びのチカラで 人と社会を 未来へつなぐ 🔗 教育出版

#### 図形・スタンプを使ってみよう

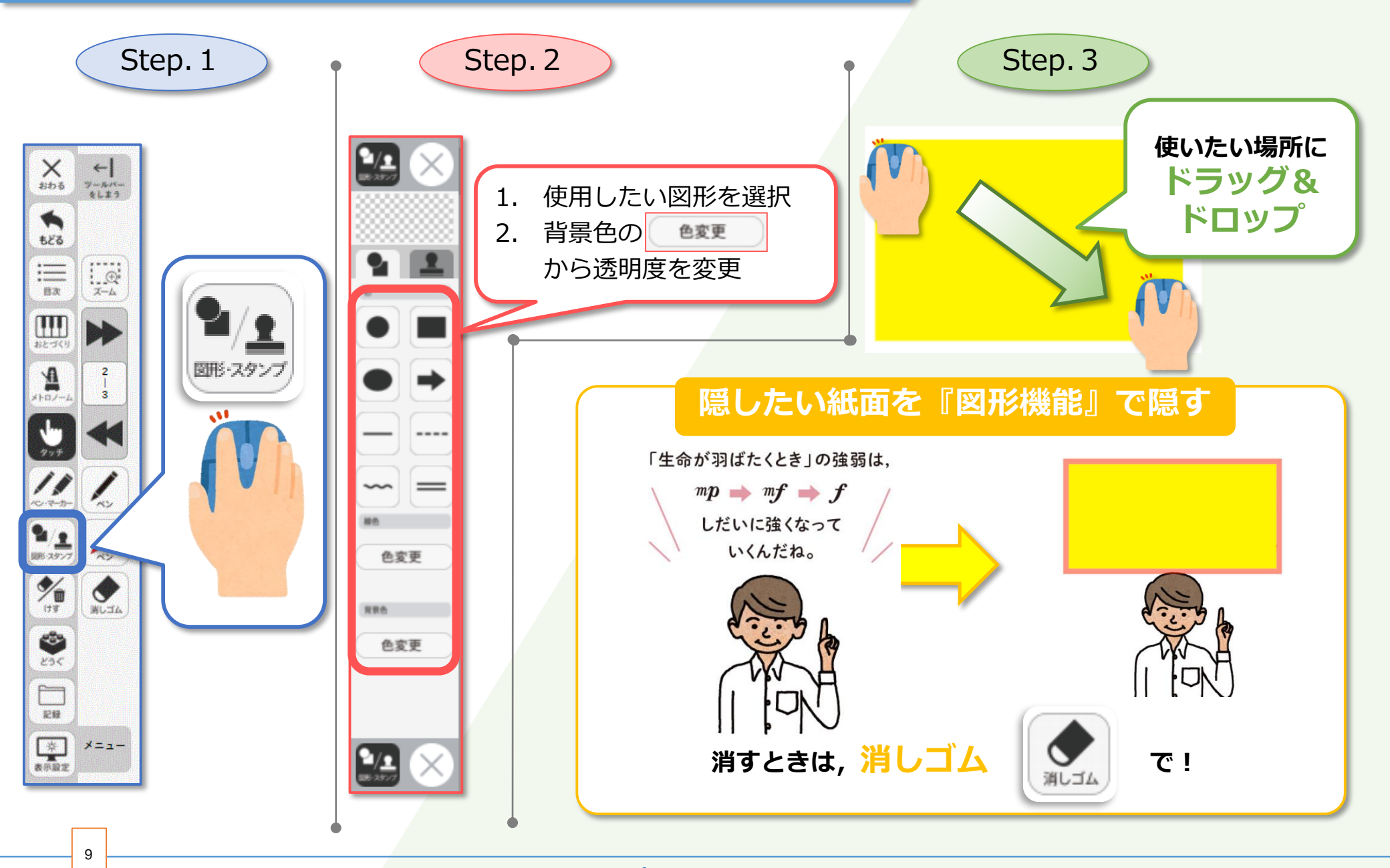

学びのチカラで 人と社会を 未来へつなぐ 🔗 教育出版

#### 記録する(保存編)

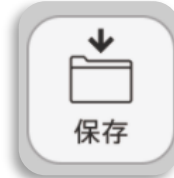

書き込み内容や設定情報,最後に表示していたページを ファイルに保存することができます。

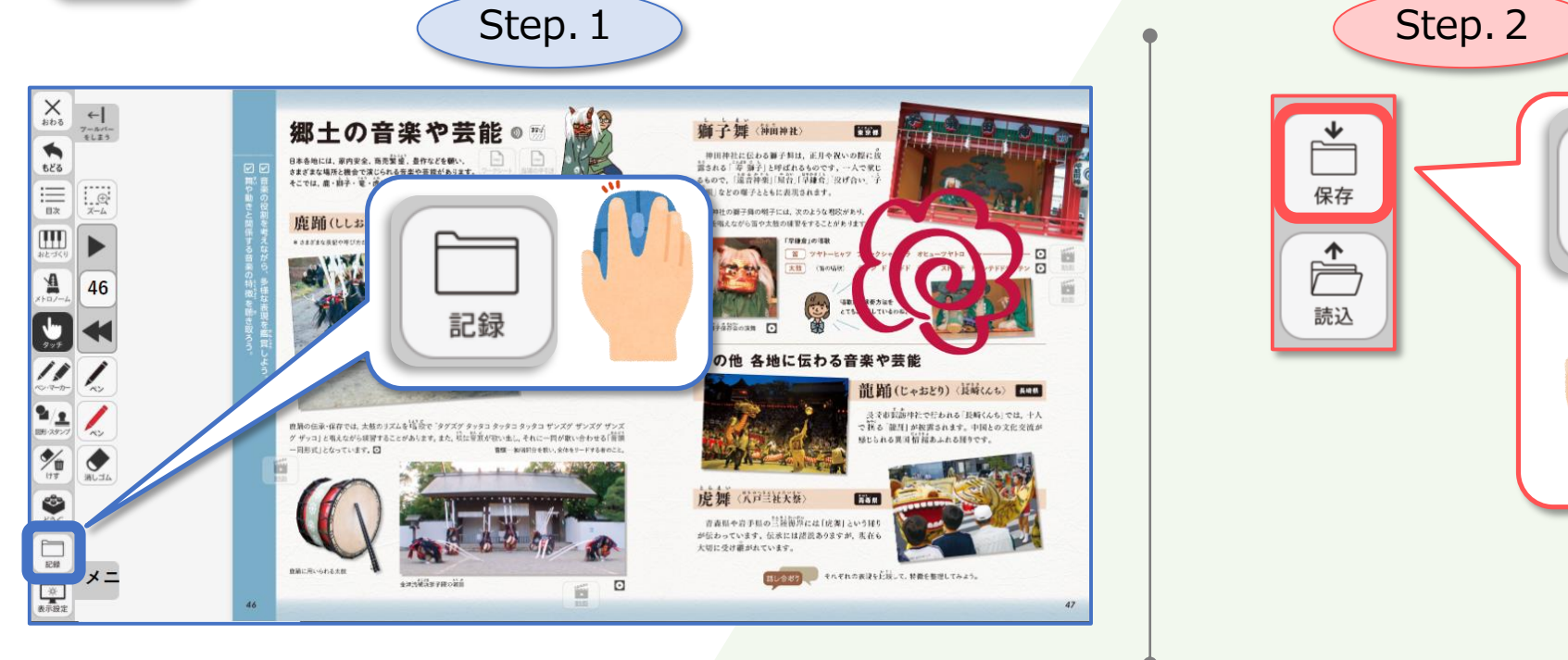

ワンポイント! クラスごとに保存することで,多数のクラスでの授業を 円滑に進めることが可能です!

学びのチカラで 人と社会を 未来へつなぐ 🔗 教育出版

© 2021 KYOIKU-SHUPPAN.Co.,Ltd. All Rights Reserved.

保存

10

#### 記録する(読み込み編)

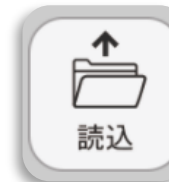

### 保存したファイルから各種データを読み込むことができます。

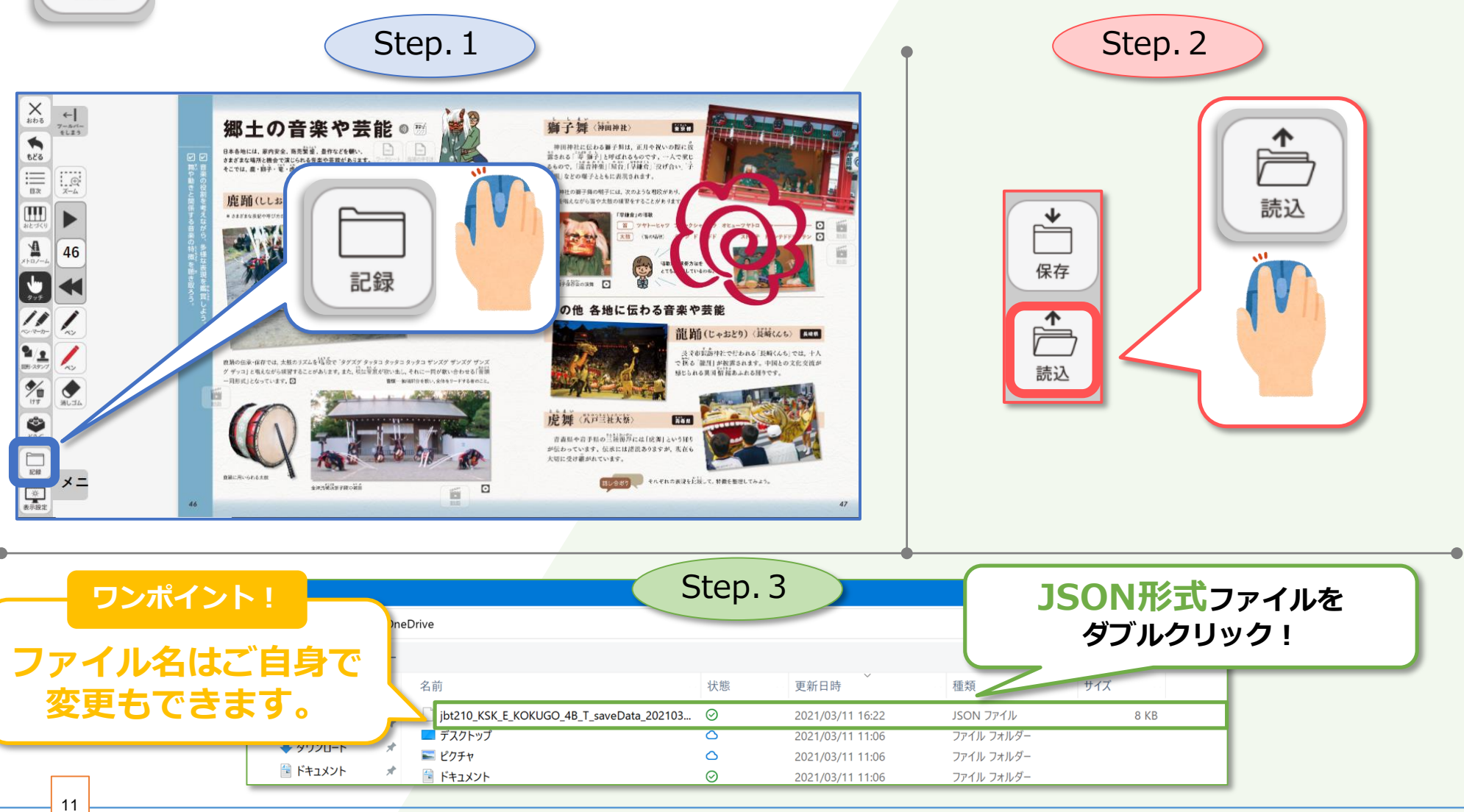

学びのチカラで 人と社会を 未来へつなぐ 岁 教育出版

# 中学音楽独自の機能をご紹介

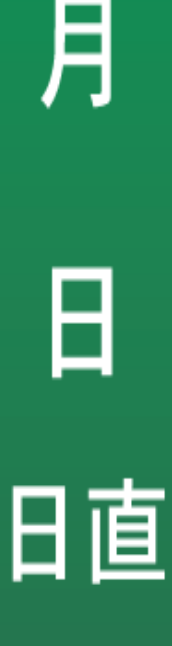

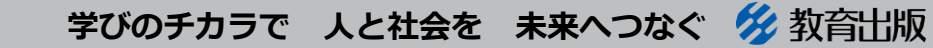

© 2021 KYOIKU-SHUPPAN.Co.,Ltd. All Rights Reserved.

12

#### 楽譜連動再生を使ってみよう

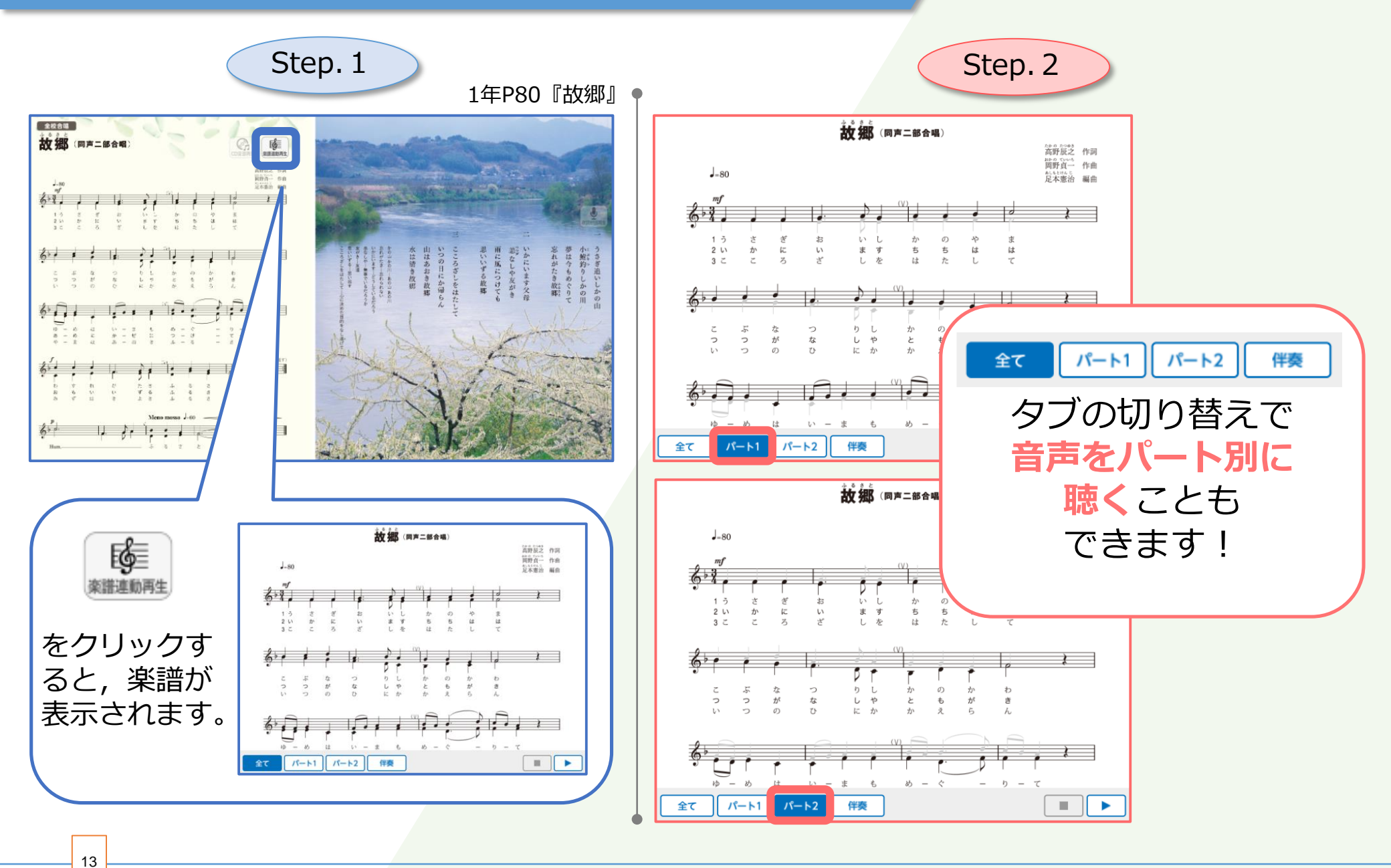

学びのチカラで 人と社会を 未来へつなぐ 🔗 教育出版

#### おとづくりを使ってみよう

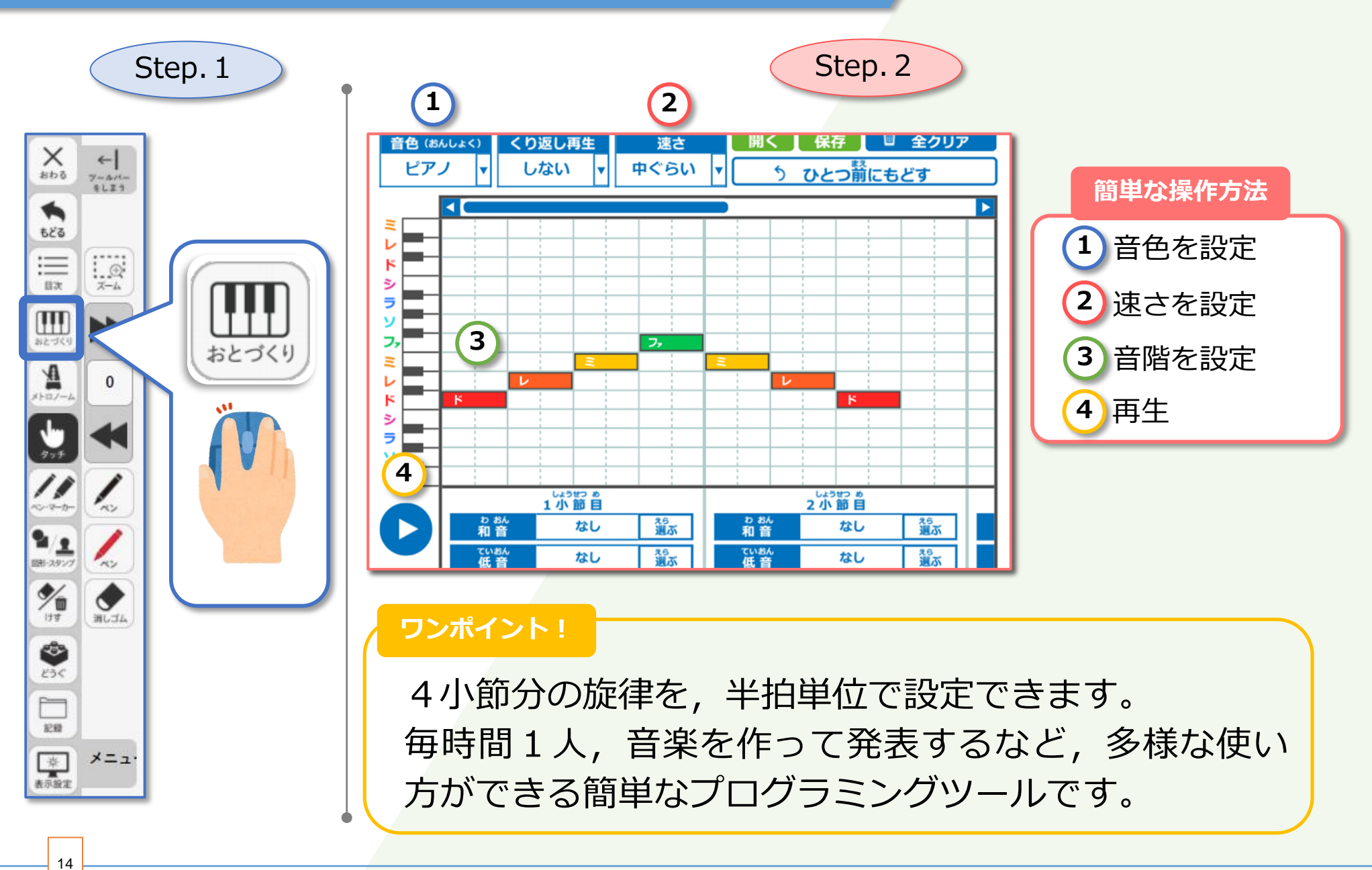

学びのチカラで 人と社会を 未来へつなぐ 🔗 教育出版

### メトロノームを使ってみよう

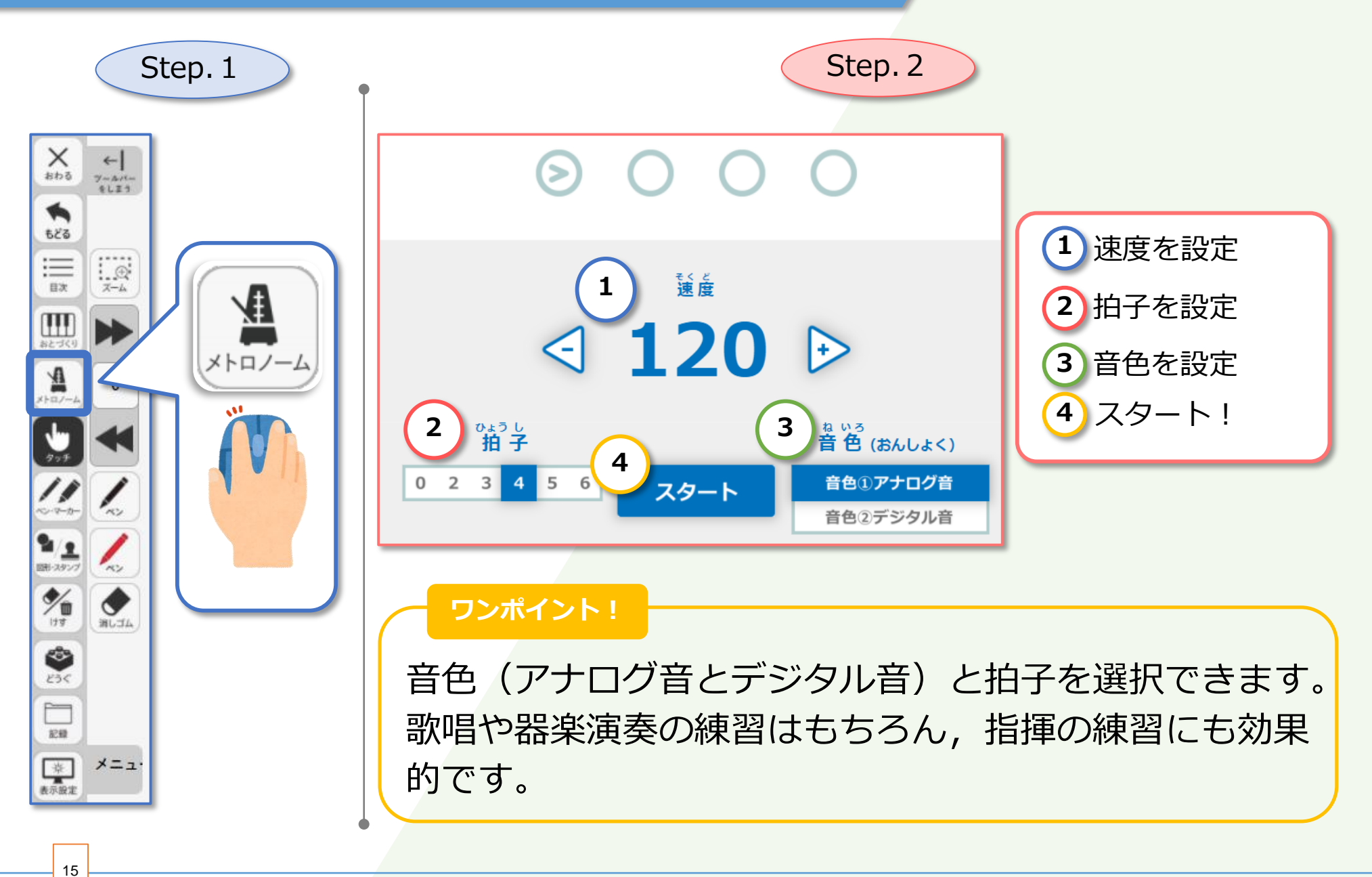

#### ワークシートを使ってみよう

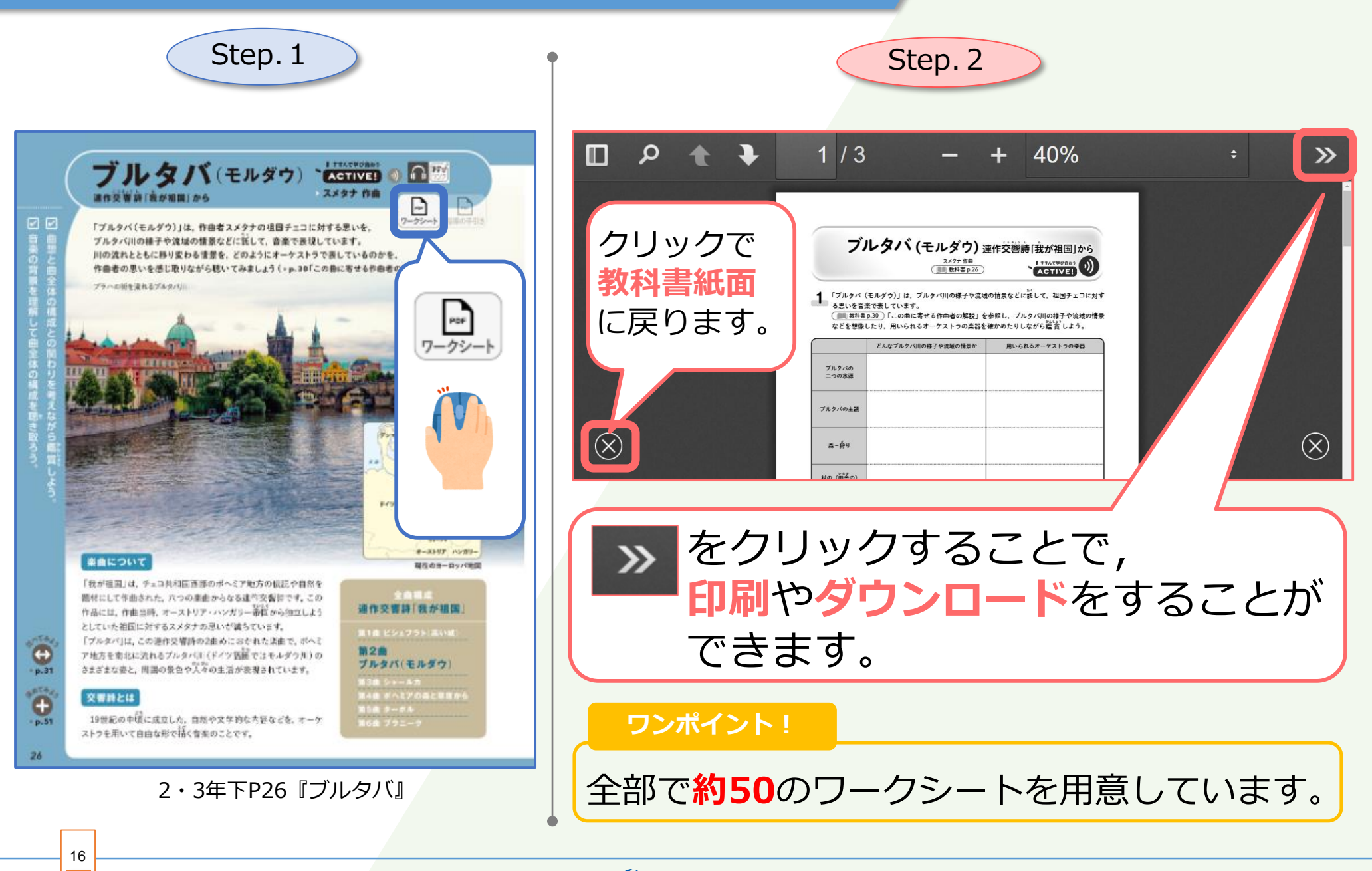

学びのチカラで 人と社会を 未来へつなぐ 💋 教育出版

#### 指導の手引きを使ってみよう

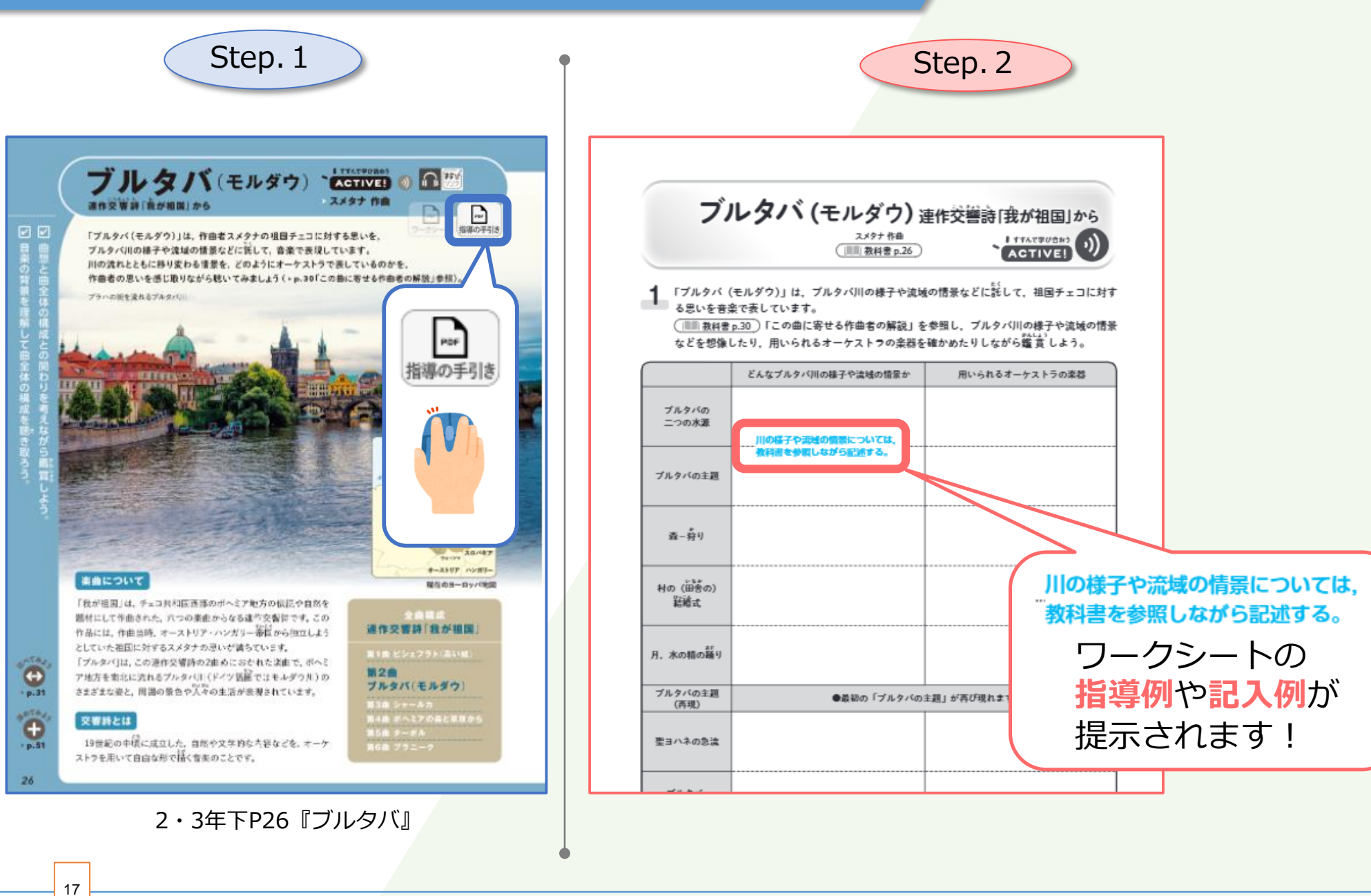

学びのチカラで 人と社会を 未来へつなぐ 💋 教育出版

本資料は「指導者用/学習者用デジタル教科書」の販売促進および効果的な 利用の推進のために制作されたもので,ここに含まれる著作物の権利者に 対してもその用途において許諾を得ております。

学びのチカラで 人と社会を 未来へつなぐ 💋 教育出版